## **MyUHealthChart Patient Portal** Sending a Document to your Provider via a Message

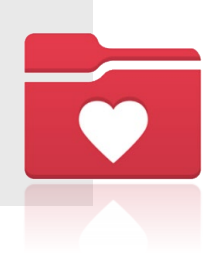

To send an attachment (i.e. external results or medical records) to a member of your medical team (i.e. provider), in a message using MyUHealthChart follow the steps below:

1. After logging in to MyUHealthChart go to the Messages tab

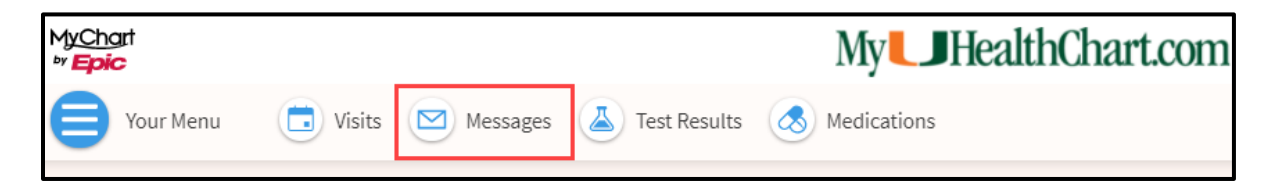

2. Select Send a message.

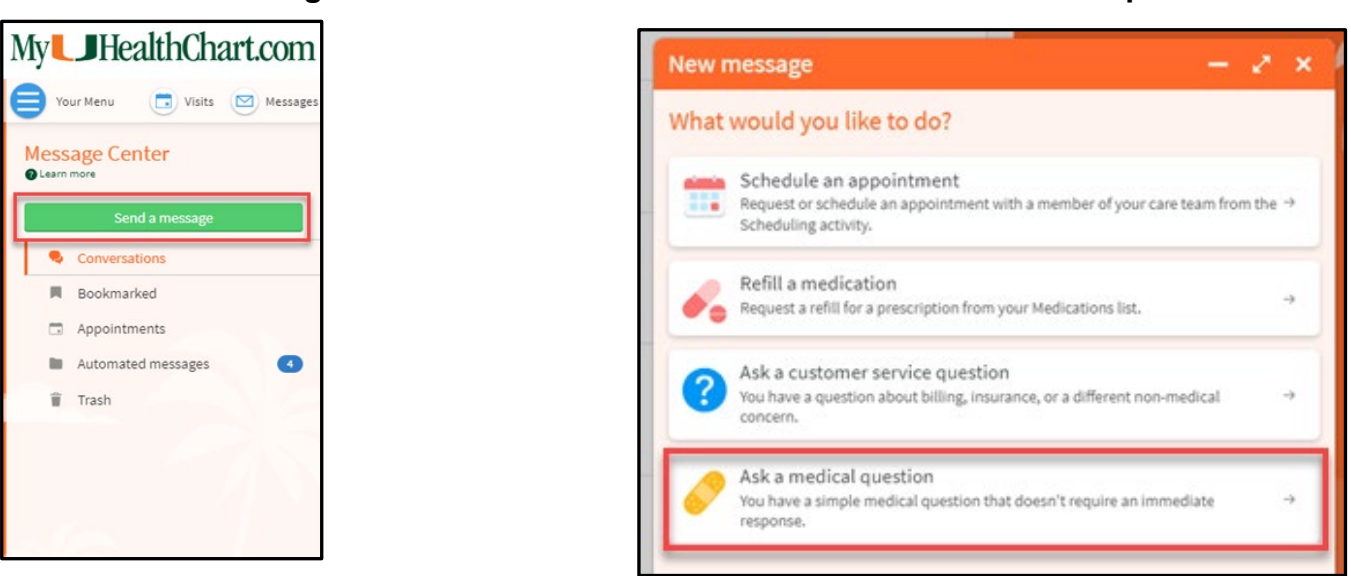

4. Select Non-Urgent Medical Question/Pregunta Medica No Urgente

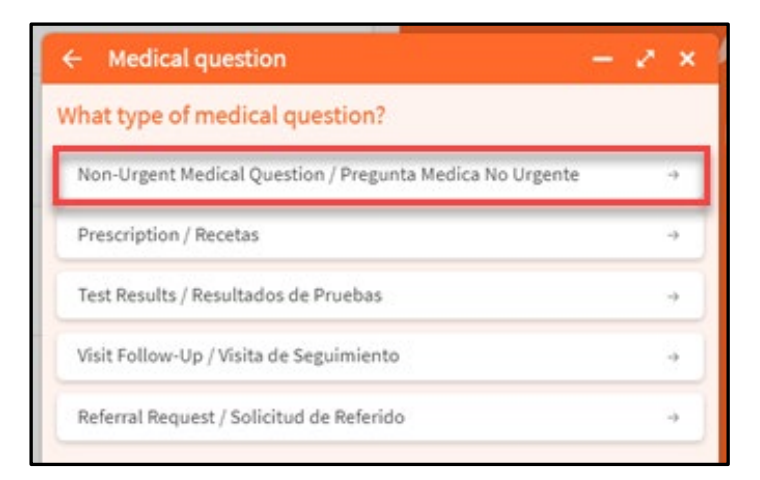

## 3. Select Ask a medical question

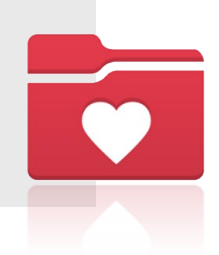

Select the provider that you would like to send the message to.
\*\*NOTE\*\* If there is no provider to message, please contact the office directly.

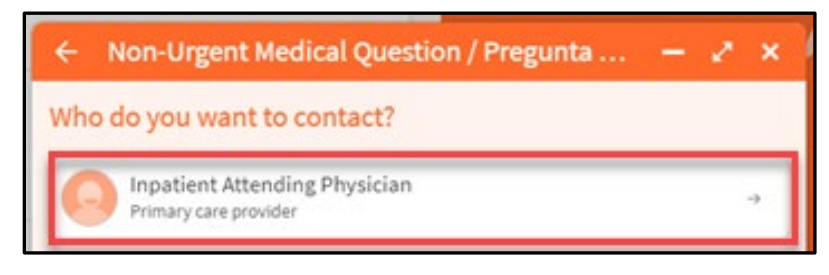

- 6. Complete the message details by providing the:
  - a. Subject
  - b. Message
  - c. Attachments

Click Send to send the message to your provider.

| ← Non-Urgent Medical Question / Preg          | - 2 ×  |
|-----------------------------------------------|--------|
| To 🙆 Inpatient Attending Physician            |        |
| Call 911 if you have an emergency. Learn more |        |
| * <sup>Subject</sup>                          | -      |
| 🛠 Enter your message                          | B      |
|                                               |        |
|                                               |        |
|                                               |        |
|                                               |        |
|                                               |        |
|                                               |        |
|                                               |        |
|                                               |        |
|                                               | - 1    |
|                                               |        |
|                                               |        |
| C Draft saved                                 |        |
| Discard 🖉 Attach                              | Send 🐤 |

You can upload a maximum of 3 documents. Our allowed extensions are GIF, JPG, PNG, TIFF, BMP, TIF and PDF.

## Need Assistance? For password reset, please contact 877-448-1773 For additional information, please visit our website: MyUHealth Chart | University of Miami Health System (umiamihealth.org)